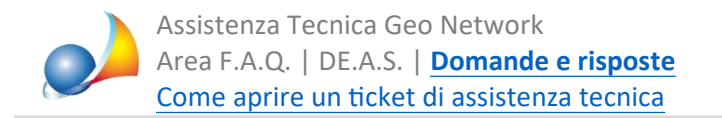

## Come posso verificare la versione di Voltura 2.0 attualmente installata nel Desktop del Territorio ed eventualmente aggiornarla?

Dall'applicazione Voltura 2.0 selezionare la voce di menu Help | Info.

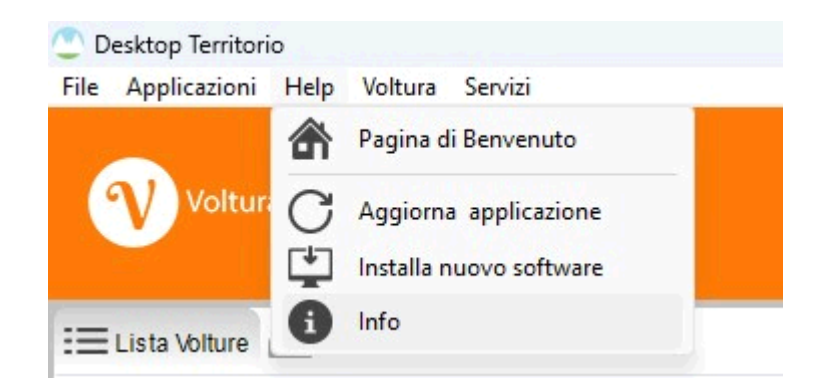

Quindi premere il pulsante Installation details.

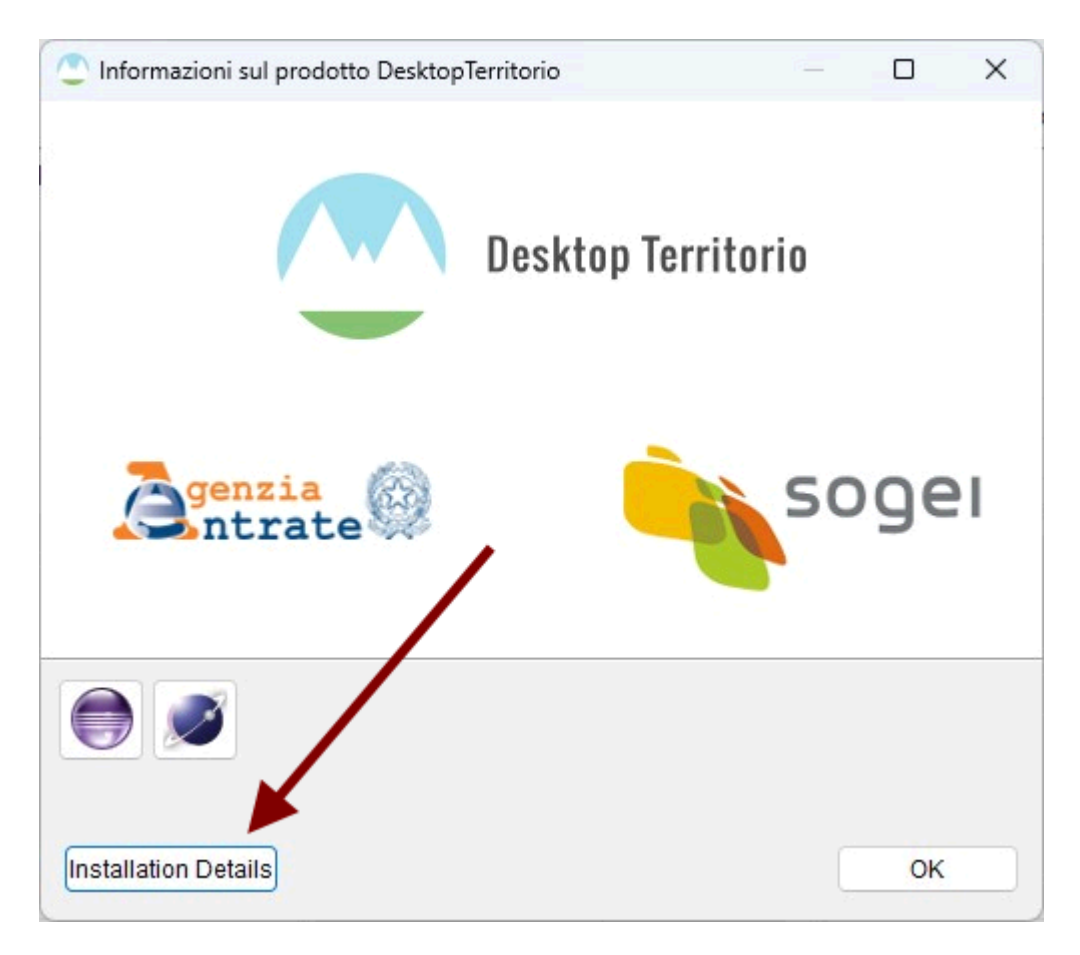

La successiva schermata mostrerà le versioni attualmente installate per il software principale ed i relativi servizi.

Selezionando il nodo *Voltura* e premendo il pulsante *Aggiorna* verranno ricercati ed installati eventuali aggiornamenti disponibili.

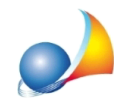

| pplicazioni Installate | Storico Installazioni | Funzioni P         | Plugin Co | nfigurazione                                                |               |          |  |
|------------------------|-----------------------|--------------------|-----------|-------------------------------------------------------------|---------------|----------|--|
| Nome                   |                       | Versione           |           | ld                                                          | F             | Provider |  |
| > 🚯 DesktopTerritorio  |                       | 2.0.0.202207141143 |           | it.sogei.territorio.application.prodotto                    |               |          |  |
| 🖗 Unimod Online        |                       | 1.2.63             |           | it.sogei.territorio.unimodOnline.feature.fea                | ature.group S | Sogei    |  |
| 🗸 🖗 Voltura            |                       | 1.0.93             |           | it.sogei.territorio.volture.feature.feature.gro             | oup           |          |  |
| ADT Common             |                       | 2.0.60             |           | it.sogei.territorio.adtcommon.feature.feature.group         |               |          |  |
| T 🖗 Servizi Condivisi  |                       | 2.0.21             |           | it.sogei.territorio.anagrafecondivisa.feature.feature.group |               |          |  |
| 🚯 SIT Common           |                       | 2.0.6              |           | it.sogei.territorio.sitcommon.feature.featur                | re.group      |          |  |
|                        |                       |                    |           |                                                             |               |          |  |
|                        |                       |                    |           | 1                                                           |               |          |  |
|                        |                       |                    |           |                                                             |               |          |  |

| Infor | mazioni                           | ×  |
|-------|-----------------------------------|----|
| 1     | Nessun aggiornamento disponibile. |    |
|       |                                   | ок |